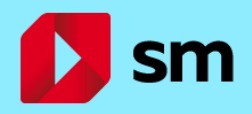

## Acceso a login.educamos.sm

## INSTRUCCIONES PARA ACTIVAR LOS CONTENIDOS DIGITALES SM

I

1

**ENTRA EN SM EDUCAMOS**. Accede a <u>login.educamos.sm</u> con tu usuario y contraseña habituales.

Si aún no estás dado de alta, pulsa en "regístrate". A continuación, completa la información que se muestra en el formulario: "datos de padre, madre o tutor", "Datos de alumno" y "selecciona tu centro escolar".

Una vez hayas completado el registro (solo se hace una vez) ya podrás acceder a SM Educamos.

Si no recordases tu contraseña simplemente pulsa sobre el botón "¿Olvidaste tu contraseña" y la

| estra en       | el      | - Karanan (       |
|----------------|---------|-------------------|
| "Datos         | de      | e ara             |
| l padre, madre | o tutor | 8                 |
| OR             |         | APELLIDOS TUTOR * |
|                |         |                   |
| UMENTO         |         | Nº DOCUMENTO .    |
| r -            | ~       |                   |

CONFIRMAR EMAIL TUTOR

mandaremos al correo electrónico que has anotado en "datos de padre, madre o tutor".

- Selecciona

EMAIL TUTOR

**<u>¡AÑADE TUS LICENCIAS!</u>** Pulsa sobre el botón "Códigos o Licencias" y anota tu clave de licencia para tener acceso a tus contenidos.

 Contract an Addition Correct cammentel

 Contract para database mais locancias

 Contract para database mais locancias

 Contract para database

 Contract para database

 Contract para database

 Contract para database

Códigos o licencias 🕇

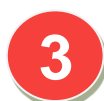

<u>jÚNETE AL GRUPO DE AULA!</u> Tu profesor te entregará un **código de grupo** para que puedas trabajar en el entorno junto con tus compañeros de clase.

Pulsa en el botón "Unirse a un grupo" y anota el código de aula.

| Unirse a un grupo |
|-------------------|
| tunnunununun      |

Encontrarás más información y vídeos de ayuda en la página de **preguntas frecuentes Educamos SM** . <u>https://login.educamos.sm/preguntas-frecuentes</u> o a través de nuestro equipo de **Atención al cliente**.

Atención al cliente | Tel: 902121323 / 912080403 | E-mail: clientes@grupo-sm.com

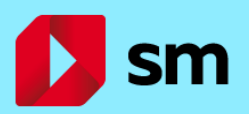

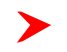

## ¿QUÉ MANERAS TENGO PARA VER LOS CONTENIDOS SM?

Los profesores y alumnos pueden trabajar en Educamos SM desde la web (**online**) o a través de la **aplicación SMSavia**. Esta herramienta permite descargar los contenidos para poder usarlos **sin conexión a internet** (offline).

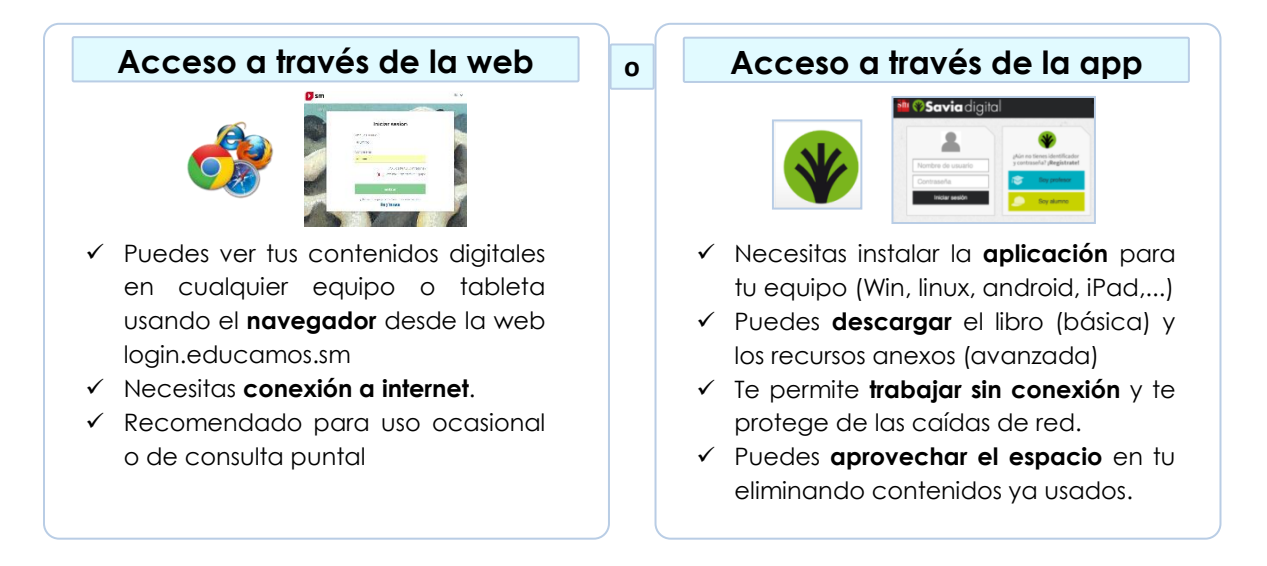

## ¿CÓMO INSTALO LA APP SMSAVIA EN MI EQUIPO?

Puedes descargar la **aplicación de escritorio** para Windows, Linux y Mac entrando en la web

<u>https://login.educamos.sm/descargar</u> o haciendo clic en el botón **¿Continuamos desde la app?** Al final de "mis asignaturas"

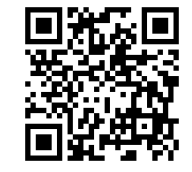

También puedes descargar la aplicación para **tabletas digitales** desde el Play Store (Android), Apple Store (Ipad) o Chrome Store (Chromebook)

Una vez hayas instalado la aplicación, pulsa sobre el acceso directo y podrás identificarte con tu **usuario** y **contraseña** personal (los **mismos datos** que usas siempre en la página <u>https://login.educamos.sm</u>)

La herramienta necesita unos segundos para recuperar tu perfil de usuario y mostrarte los mismos libros que tienes activados en tu entorno de trabajo.

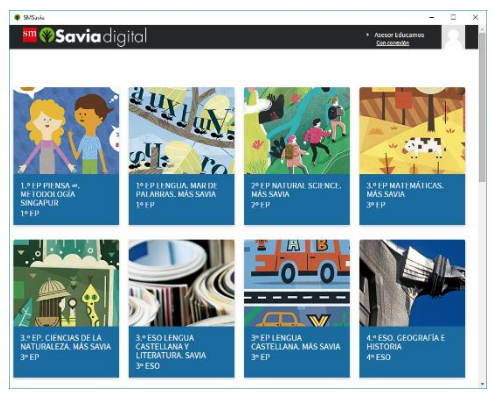

Ten en cuenta algunas de las herramientas de SMSAVIA para un trabajo óptimo

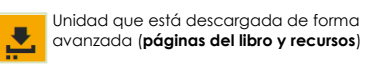

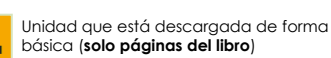

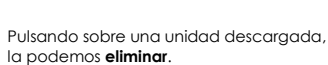

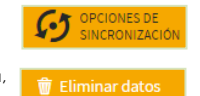

🌐 Trabajar sin conexión

En modo **sin conexión**, el equipo trabaja con los **materiales descargados**.

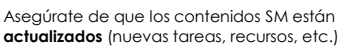

**Restablece tu perfil** si las descargas se han corrompido. No pierdes ningún libro ni tienes que registrarte de nuevo.